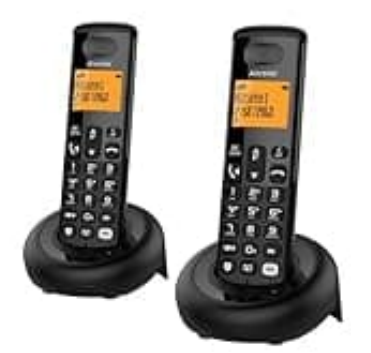

## ALCATEL E260

## Anmeldung am Speedport

So erfolgt die Anmeldung am Speedport:

- Speedport in den Anmeldemodus versetzen Mit der Anmeldetaste: Halte die "Anmelden"-Taste am Speedport ca. 10 Sekunden gedrückt, bis die LED blinkt.
- Ohne Anmeldetaste (übers Webmenü): Öffne <u>http://speedport.ip</u> im Browser, logg dich mit dem Gerätepasswort ein (steht auf der Rückseite), und gehe zu: Telefonie > DECT-Basisstation
- 3. Aktiviere DECT, vergib eine PIN (Standard ist 0000) und klicke auf "Mobilteil anmelden".
- 4. **Am Alcatel E260 anmelden** Halte die Paging-Taste (an der Basis) ca. 10 Sekunden gedrückt, um den Anmeldemodus zu starten.
- 5. Am Mobilteil: Drücke die Menü-/OK-Taste.
- 6. Wähle "REGISTRATION", dann OK.
- 7. Gib die PIN (0000) ein und bestätige.

Wenn alles passt, verbindet sich das Mobilteil jetzt mit dem Speedport.